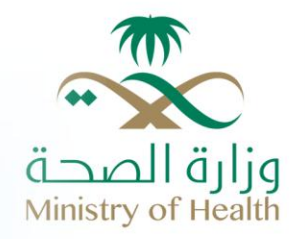

# البوابة الإلكترونية – وزارة الصحة

دليل المستخدم – برنامج التوظيف الالكتروي – طالب الوظيفة

# جدول الحتويات

| ٤  |                           | ۱. مقدمة       |
|----|---------------------------|----------------|
| ٥  | خول إلى النظام            | ٢. تسجيل الد   |
| ٦  | توظيف                     | ٣. تقديم طلب   |
| ۱٤ | المؤهلات العلمية          | .٣,١           |
| ۱٤ | إضافة مؤهل علمي           | . ٣, ١, ١      |
| ۱٦ | تعديل مؤ هل علمي          | . ٣, ١, ٢      |
| יז | حذف مؤ هل علمي            | . ٣, ١, ٣      |
| יז | الخبرات العملية           | . ٣, ٢         |
| יז | إضافة خبرة عملية          | . ٣, ٢, ١      |
| ١٧ | تعديل بيانات خبرة عملية   | . ٣, ٢, ٢      |
| ۱۸ | حذف بيانات خبرة عملية     | . ٣, ٢, ٣      |
| ۱۸ | الدورات التدريبية         | .٣,٣           |
| ۱۸ | إضافة دورة تدريبية        | . ٣, ٣, ١      |
| ۲۰ | تعديل بيانات دورة تدريبية | . ٣, ٣, ٢      |
| ۲۰ | حذف بيانات دورة تدريبية   | . ٣, ٣, ٣      |
| ۲. | التوظيف                   | 4. إدارة طلبات |
| ۲. | تحديث طلب توظيف           | ٤,١            |
| ۲۲ | حذف طلب توظيف             | ٤,٢            |

# قائمة الجداول

| ٥  | جدول ا :حقول شاشة تسجيل الدخول                                |
|----|---------------------------------------------------------------|
| ٥  | جدول٢:أزرار شاشة تسجيل الدخول                                 |
| ۱۳ | جدول٣: حقول نموذج طلب التوظيف – السيرة الذاتية                |
| 17 | جدول٤ حقول شاشة إضافة مؤ هل علمي                              |
| ١٧ | جدول و إضافة خبر اتُ عملية                                    |
| ۲. | حدو ل۲۰ اضافة دو ر ات تدريسة.<br>حدو ل۲۰ اضافة دو رات تدريسة. |
|    |                                                               |

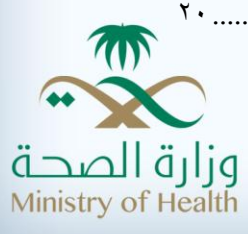

| ۲۱ | جدول٧:أزرار شاشة تفاصيل الطلب |
|----|-------------------------------|
| ۲۳ | جدول٨:أزرار شاشة تفاصيل الطلب |

# قائمة الرسومات البيانية

| 0  | رسم توضيحي١ : تسجيل الدخول                                       |
|----|------------------------------------------------------------------|
| ٦  | رسم توضيحي ٢ : خدمة التوظيف الإلكتروني                           |
| Y  | رسم توضيحي ٣: قائمة الاعلانات بالمناطق                           |
| ۸  | رسم توضيحي ٤: قائمة الاعلانات بالمناطق - اختيار الوظيفة المناسبة |
| ۸  | رسم توضيحي ٥: طلب التوظيف – الخطوة الأولى (الإقرار)              |
| ۹  | رسم توضيحي ٦: طلب التوظيف – الخطوة الأولى (السيرة الذاتية)       |
| ۱۰ | رسم توضيحي ٧: طلب التوظيف – الخطوة الأولى (السيرة الذاتية)       |
| 11 | رسم توصيحي ٨: طلب التوظيف – الخطوة الأولى (السيرة الذاتية)       |
| ١٤ | رسم توضيحي ٩: التقدم للوظيفة                                     |
| 10 | رَسْمُ تُوصْدِحَى ١٠: إضْافَةُ مؤهل علمي                         |
| ١٧ | رسم توضيحي11 : إضافة خبرات عملية                                 |
| ۱۹ | رسم توضيحي12 : إضافة دورات تدريبية                               |
| ۲۱ | رسم توضيحي ٢٢ : إدارة طلبات التوظيف                              |
| ۲۳ | رسم توضيحي؟ ١ : إدارة طلبات التوظيف                              |

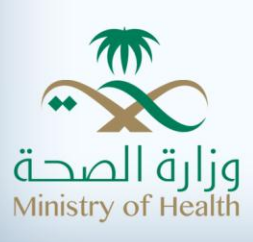

ا. مقدمة

نظام التوظيف الإلكتروني هو نظام تقني مطور باستخدام خاصية الويب، يمكن الوصول إليه من خلال بوابة وزارة الصحة الخارجية (الإنترنت) ويتم استخدامه من قبل الأشخاص الراغبين في العمل ضمن كوادر وزارة الصحة من خلال برامج التشغيل الذاتي ، بحيث سيقومون بتقديم طلبات التوظيف عبر النظام دون الحاجة إلى المجيء شخصيا إلى الوزارة وبعد أن تقوم الوزارة بنشر إعلان عن التوظيف في بوابتها الإلكترونية الخارجية، ثم يقوم طالبي العمل بعمل بحيث سيقومون بتقديم البات التوظيف عبر النظام دون الحاجة إلى المجيء شخصيا إلى الوزارة وبعد أن تقوم الوزارة بنشر إعلان عن التوظيف في بوابتها الإلكترونية الخارجية، ثم يقوم طالبي العمل بتقديم طلباتهم عبر البوابة الإلكترونية وذلك بشرط إنشائهم الإلكترونية الخارجية، ثم يقوم طالبي العمل بتقديم طلباتهم عبر البوابة الإلكترونية وذلك بشرط إنشائهم لحساب في البوابة. بعد انتهاء فترة الإعلان التقدم للوظيفة، تقوم المنطقة باختيار مجموعة من طالبي الوظيفة بحساب في البوابة الإلكترونية الما يونية المائيم المائية المائية المائية وينا ألي المولية، تقوم المنطقة باختيار مجموعة من طالبي الوظيفة بحساب في البوابة. الإلكترونية وذلك بشرط إنشائهم الحساب في البوابة. بعد انتهاء فترة الإعلان التقدم للوظيفة، تقوم المنطقة باختيار مجموعة من طالبي الوظيفة المائية المنطقة باختيار محموعة من طالبي الوظيفة (بناء على حساب معين للنقاط) وتطلب منهم القدوم شخصيا إلى المنطقة (أو الجهات التابعة لها) من أجل (بناء على حساب معين للنقاط) وتطلب منهم القدوم شخصيا إلى المنطقة (أو الجهات التابعة لها) من أجل مائون في حال اجتياز المتقدم لكل هذه الخطوات.

سيتم في هذا الدليل شرح كيفية استخدام الأقسام التالية:

- تسجيل الدخول.
- تقديم طلب توظيف.
- إدارة طلبات التوظيف.

تسجيل الدخول إلى النظام
يعتبر تسجيل الدخول إلى النظام هو نقطة بداية النظام.

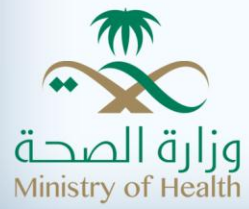

|                                                                                                    | البوابة الإلكترونية لوزارة الصحة<br>المملكة العربية السعودية |
|----------------------------------------------------------------------------------------------------|--------------------------------------------------------------|
| ليس لديك حساب سابطاً ؟<br>يمكنك إنشاء حساب قي يواية وزارة الصحة والإستفادة من جميع<br>خدماتها.<br>به حسابات موظفي وزارة الصحة<br>به حسابات زوار البواية (من غير موظفي الوزارة)<br>عند وجود مشاكل في التسجيل أو الدخول الرجاء التواصل معنا<br>عير:<br>ه المحادثة الحية<br>4 الدعم القني، عير: 2125555 تحويلة: 3663 | اسم المستخدم<br>کلمة المرور<br>دخـول                         |

رسم توضيحي ١ : تسجيل الدخول

# حقول الشاشة:

| وصف الحقل                             | اسم الحقل    |
|---------------------------------------|--------------|
| يستخدم هذا الحقل لإدخال اسم المستخدم. | اسم المستخدم |
| يستخدم هذا الحقل لإدخال كلمة السر     | كلمة السر    |

**جدول ا :**حقول شاشة تسجيل الدخول

أزرار الشاشة:

| وصف الزر                           | اسم الزر |
|------------------------------------|----------|
| يستخدم هذا الزر للدخول إلى النظام. | الدخول   |

**جدول٢ :**أزرار شاشة تسجيل الدخول

للقيام بالدخول إلى النظام، الرجاء القيام بما يلي:

- •
- قم بملء الحقول الأساسية. انقر على زر "الدخول". •

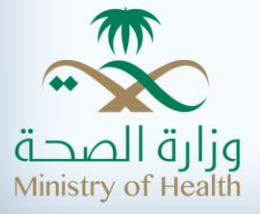

## ٣. تقديم طلب توظيف

يستطيع المستخدم من خلال خدمة "التوظيف الالكتروني" الموجودة في قائمة الخدمات الالكترونية في البوابة الالكترونية في البوابة الالكترونية لي البوابة الالكترونية لمناسبة.

|                                                                                                    | البوابة الإلكترونية لوزارة الصحة<br>الملكة العربية السعودية                                                                                                    | ت الصحة المحادثة المحادثة المحادثة المحادثة المحادثة المحادثة المحادثة المحادثة المحادثة المحادثة المحادثة المح |
|----------------------------------------------------------------------------------------------------|----------------------------------------------------------------------------------------------------|----------------------------------------------------------------------------------------------------|
|                                                                                                    | البواية الإلكترونية لوزارة الصحة                                                                                                    | Winnistry Of Pag                                                                                                |
| 4 🖂 🚔 ★                                                                                                    | نظام التوظيف الإلكتروني                                                                                                    |                                                                                                    |
|                                                                                                    | نظام التوظيف الإلكتروني                                                                                                    | طلباتي                                                                                                    |
| مول إليه من خلال بوابة وزارة الصحة<br>در وزارة الصحة, حيث يقومون بتقديم<br>تقوم الوزارة <b>بنشر إعلان</b> عن التوظيف<br>ك <b>ترونية</b> وذلك بشرط إنشائهم لحساب | نظام التوظيف الإلكتروني هو نظام تقني مطور باستخدام خاصية الويب, يمكن الوص<br>الحمارجية (الإنترنت) ويتم استخدامه من قبل الأشخاص الراغبين في العمل ضمن كوا<br>طلبات التوظيف عبر النظام دون الحاجة إلى الجميء شخصيا إلى الوزارة (كما يتم الآن).<br>في بوابتها الإلكترونية الخارجية, غم يقوم طالبي العمل <b>بتقديم طلباتهم عبر البوابة الإل</b> | قائمة الاعلانات بالمناطق                                                                                        |

رسم توضيحي : خدمة التوظيف الإلكتروني

يعرض النظام كماهو موضح في الشاشة السابقة شرح بسيط عن خدمة التوظيف الإلكتروني ، يقوم المستخدم بالنقر على "اضغط هنا لبدء الخدمة" ليقوم النظام بتوجيهه إلى الشاشة التالية:

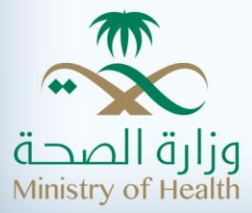

|                                                                                                    | البوابة الإلكترونية لوزارة الصحة<br>الملكة العربية السعودية                                                                                                    | وزارة الصحة        |
|----------------------------------------------------------------------------------------------------|----------------------------------------------------------------------------------------------------|--------------------|
|                                                                                                    | <u>البواية الإلكترونية لوزارة الصحة</u>                                                                                                    | Ministry of Health |
|                                                                                                    | نظام التوظيف الإلكتروني                                                                                                    |                    |
|                                                                                                    | قائمة الاعلانات بالمناطق                                                                                                    | طلباني             |
|                                                                                                    | □ قائمة الاعلانات بالمناطق                                                                                                    |                    |
| ، تاريخ 22/06/1434 حسب الجدول التالي.                                                                     | تعلن وزارة الصحة عن الوظائف في حميع مناطق المملكة من تاريخ 07/06/1434 إلى                                                                                                    |                    |
| ِ الظائف التالية                                                                                          | المديرية العامة للشئون الصحية في الباحة تعلن عن توفر                                                                                                    |                    |
| ِ الظائف التالية<br>توفر الظائف التالية                                                                   | المديرية العامة للشئون الصحية في الباحة تعلن عن توفر<br>المديرية العامة للشئون الصحية في الباحة تعلن عن توفر<br>المديرية العامة للشئون الصحية بالمنطقة الشرقية تعلن عن                                                                                                    |                    |
| ِ الطائف التالية<br>توفر الطائف التالية<br>ن توفر الطائف التالية                                          | المديرية العامة للشئون الصحية في الباحة تعلن عن توفر<br>المديرية العامة للشئون الصحية بالمنطقة الشرقية تعلن عن<br>المديرية العامة للشئون الصحية في الحدود الشمالية تعلن عر                                                                                                    |                    |
| ِ الطائف التالية<br>توفر الطائف التالية<br>ن توفر الطائف التالية<br>ن توفر الطائف التالية                 | المديرية العامة للشئون الصحية في الباحة تعلن عن توفر<br>المديرية العامة للشئون الصحية بالمنطقة الشرقية تعلن عن<br>المديرية العامة للشئون الصحية في الحدود الشمالية تعلن عن<br>المديرية العامة للشئون الصحية بمنطقة مكة المكرمة تعلن عن                                               |                    |
| الطائف التالية<br>توفر الطائف التالية<br>ن توفر الطائف التالية<br>ن توفر الطائف التالية<br>الطائف التالية | المديرية العامة للشئون الصحية في الباحة تعلن عن توفر<br>المديرية العامة للشئون الصحية في الباحة تعلن عن<br>المديرية العامة للشئون الصحية في الحدود الشمالية تعلن عر<br>المديرية العامة للشئون الصحية بمنطقة مكة المكرمة تعلن عن<br>مديرية الشئون الصحية بمحافظة القنفذة تعلن عن توفر |                    |

رسم توضيحي ٣: قائمة الاعلانات بالمناطق

يقوم المستخدم باستعراض جميع الوظائف المعلن عنها و اختيار الوظيفة المناسبة و النقر على "التقدم للوظيفة" كمايظهر في الشاشة التالية:

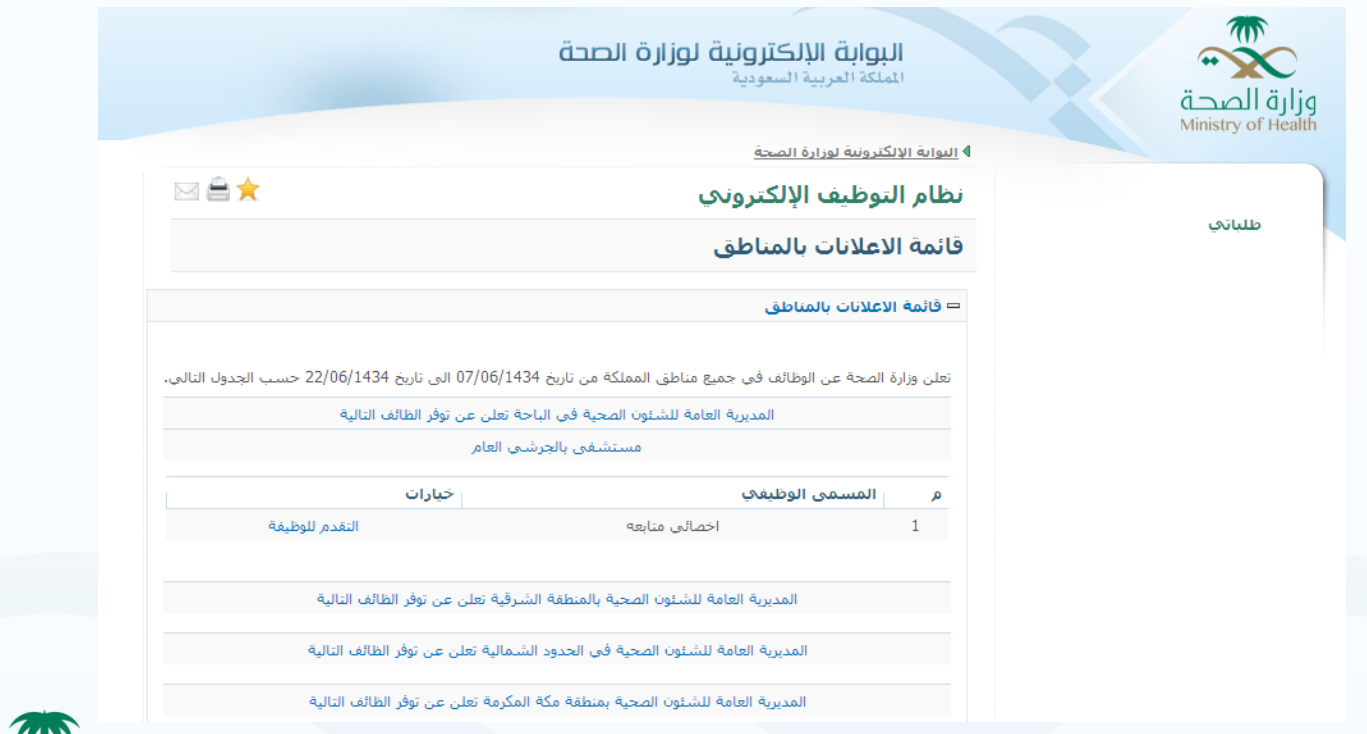

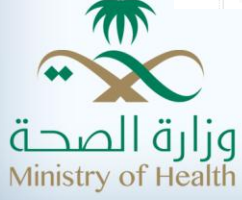

رسم توضيحي ٤: قائمة الاعلانات بالمناطق - اختيار الوظيفة المناسبة

مباشرة و عند النقر على "التقدم للوظيفة" يقوم النظام بعرض الخطوة الأولى من طلب التوظيف ، ألا و هي "الإقرار".

|              | البوابة الإلكترونية لوزارة الصحة<br>الملكة العربية السعودية<br>4 العابة الالكترونية لوزارة الصحة                                                                                                    | وزارة الصحة<br>Ministry of Health |
|--------------|----------------------------------------------------------------------------------------------------|-----------------------------------|
|              | نظام التوظيف الإلكتروني<br>الإقرار                                                                                                    | طلباتحي                           |
|              | الإقرار<br>الخطوات 1 2 3<br>الإقرار                                                                                                    | قائمة الاعلانات بالمناطق          |
| إلغاء التالي | جميع المعلومات المدونة يجب أن تكون صحيحة و غير مزورة<br>يجب تسليم المستندات الأصلية عند طلبها في المطابقة<br>إمكانية التقدم على وظيفة خلال 15 يوم من تاريخ طرح الإعلان<br>إمكانية تعديل بيانات طلب التوظيف خلال 15 يوم من تاريخ طرح الإعلان<br>التقدم على وظيفة في بوابة الصحة لا يعني بالضرورة حصولي عليها<br>أوافق على الشروط |                                   |

رسم توضيحي •: طلب التوظيف - الخطوة الأولى (الإقرار)

يقوم المستخدم بالإطلاع على "الإقرار" ومن ثم الموافقة على الشروط والأحكام و النقر على "التالي" للإنتقال إلى الخطوة الثانية من طلب التوظيف (السيرة الذاتية).

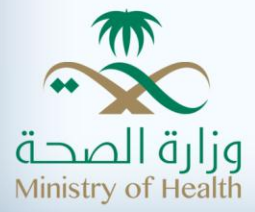

| ة الصحية                 | ו אסוצע וו<br>וויזסוג      | ة الإلكترونية لوزارة الص<br><sup>لمربية السعودية</sup> | ä                    |                         |
|--------------------------|----------------------------|--------------------------------------------------------|----------------------|-------------------------|
| Ministry of H            | <u>اليواية الإلكترونية</u> | فلوزارة الصحة                                          |                      |                         |
|                          | نظام التوظ                 | يف الإلكتروني                                          |                      | â 🚖                     |
| طلباتحي                  | السيرة الذات               | قية                                                    |                      |                         |
| قائمة الاعلانات بالمناطق |                            |                                                        |                      |                         |
|                          | الخطوات                    | 3 2 1                                                  |                      |                         |
|                          | ⊐ البيانات الشخ            | نصبة                                                   |                      |                         |
|                          | الإسمر                     | أحمد عبد السميع                                        | تاريخ الميلاد        | 16/10/1407              |
|                          | بلد الميلاد                | السعودية                                               | الجنس                | ذكر                     |
|                          | الحالة<br>الإجتماعية       | متزوح                                                  | البريد<br>الإلكتروني | asamir@moh.gov.sa تفعيل |
|                          |                            |                                                        |                      |                         |
|                          | الجوال                     | 966563039722 تفعيل                                     |                      |                         |

رسم توضيحي ٦: طلب التوظيف – الخطوة الأولى (السيرة الذاتية)

يقوم المستخدم بالتحقق من صحة بياناته الشخصية المدخلة عند التسجيل في البوابة الالكترونية و من ثم استكمال باقي فقرات السيرة الذاتية.

الفقرة الثانية من السيرة الذاتية هي (المؤهلات التعليمية) حيث يسمح النظام للمستخدم بإدخال مؤهل علمي واحد فقط وهو المناسب للوظيفة، يليها (الخبرات العملية) حيث يقوم المستخدم بإدخال جميع الخبرات العملية السابقة له، وأخيراً (الدورات التدريبية) حيث يقوم المستخدم بإضافة جميع الدورات التدريبية في مجال الوظيفة المتقدم لها.

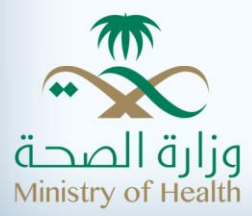

|           |                         |               |                  | فلات العلمية | 🗆 المؤلا |
|-----------|-------------------------|---------------|------------------|--------------|----------|
|           |                         |               |                  |              |          |
|           |                         |               |                  |              |          |
| خيارات    | المؤسسة التعليمية       | سنة التخرج    | التخصص           | المؤهل       | م        |
| N 🗱       | جامعة الملك سعود        | 17/05/1980    | قانون            | بكالوريوس    | 1        |
| إضافة     |                         |               |                  |              |          |
|           |                         |               |                  | ات العملية   | 🗆 الخبر  |
|           |                         |               |                  |              |          |
|           |                         |               |                  |              |          |
| خيارات    | سمى الوظيفي             | يهة العمل الم | *                | سنوات الخبرة | م,       |
| N   🗱     | p                       | х             |                  | 3            | 1        |
| N   🗱     | dm                      | У             |                  | 5            | 2        |
| إضافة     |                         |               |                  |              |          |
|           |                         |               |                  | ات التدريبية | الدور 🗆  |
|           |                         |               |                  |              |          |
|           | the test of the test of |               |                  |              |          |
| حيارات    | / مدينه تاريخ الشهادة   | مكان التدريب  | ناريح الشبهادة   | التحصص       | Q        |
| 🦉 j 🐺 🛛 0 | 9/12/2574               | فالمتحدة دبي  | الامارات العربية | te           | 1        |
|           |                         |               |                  |              |          |
| اضافة     |                         |               |                  |              |          |

رسم توضيحي ٧: طلب التوظيف – الخطوة الأولى (السيرة الذاتية)

بالإضافة إلى معلومات المتقدم تحتوي السيرة الذاتية على معلومات الوظيفة كماهو موضح في الشاشة التالية:

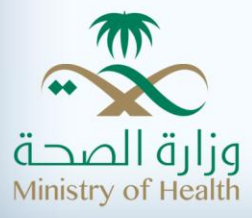

| ⊐ تفاصيل الوظيفة                                   |              |                        |  |  |
|----------------------------------------------------|--------------|------------------------|--|--|
| رقم الوظيفة 16845                                  | اسم الوظيفيه | اخصائي متابعه          |  |  |
| المنطقة المديرية العامة للشئون الصحية في<br>الباحة | القسم        | مستشفى بالجرشي العام   |  |  |
| الجنس<br>المطلوب ذكر او أنثى                       |              |                        |  |  |
| 📼 المؤهلات المطلوبة للوظيفة                        |              |                        |  |  |
|                                                    |              |                        |  |  |
| م المؤهل المطلوب                                   |              |                        |  |  |
| ب 1                                                | بكالوريوس    |                        |  |  |
| □ التخصصات المطلوبة                                |              |                        |  |  |
|                                                    |              |                        |  |  |
| م التخصص المطلوب                                   |              |                        |  |  |
| 1                                                  | قانون        |                        |  |  |
| 2 اد                                               | ادارة اعمال  |                        |  |  |
|                                                    |              | إلغاء (التقدم للوظيفة) |  |  |

رسم توضيحي ٨: طلب التوظيف – الخطوة الأولى (السيرة الذاتية)

# حقول الشاشة:

| وصف الحقل                                                       | اسم الحقل        |
|-----------------------------------------------------------------|------------------|
|                                                                 | البيانات الشخصية |
| يستخدم هذا الحقل لعرض اسم المستخدم الذي تم إدخاله عن التسجيل في | الإسم            |
| البوابة الالكترونية                                             |                  |
| يستخدم هذا الحقل لعرض تاريخ ميلاد المستخدم الذي تم اختياره عن   | تاريخ الميلاد    |
| التسجيل في البوابة الالكترونية.                                 |                  |
| يستخدم هذا الحقل لعرض بلد ميلاد المستخدم الذي تم إدخاله عن      | بلد الميلاد      |
| التسجيل في البوابة الالكترونية.                                 |                  |
| يستخدم هذا الحقل لعرض جنس المستخدم الذي تم اختياره عند التسجيل  | الجنس            |

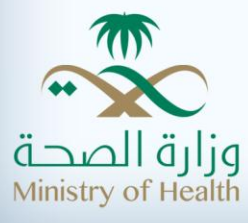

11

| في البوابة الالكترونية.                                       |                   |
|---------------------------------------------------------------|-------------------|
| يستخدم هذا الحقل لعرض الحالة الإجتماعية للمستخدم حسب البيانات | الحالة الإجتماعية |
| المدخلة عند التسجيل في البوابة الالكترونية.                   |                   |
| يستخدم هذا الحقل لعرض البريد الإلكتروني للمستخدم حسب البيانات | البريد الإلكتروني |
| المدخلة عند التسجيل في البوابة الالكترونية.                   |                   |
| يستخدم هذا الحقل لعرض رقم الجوال الخاص بالمستخدم حسب البيانات | الجوال            |
| المدخلة عند التسجيل في البوابة الالكترونية.                   |                   |
| يستخدم هذا الحقل لعرض رقم الهوية الخاص بالمستخدم حسب البيانات | رقم الهوية        |
| المدخلة عند التسجيل في البوابة الالكترونية.                   |                   |
|                                                               | المؤهلات العلمية  |
| يستخدم هذا الحقل لعرض رقم المؤهل                              | م                 |
| يستخدم هذا الحقل لعرض نوع المؤهل العلمي.                      | المؤهل            |
| يستخدم هذا الحقل لعرض التخصص                                  | التخصص            |
| يستخدم هذا الحقل لعرض تأريخ التخرج.                           | سنة التخرج        |
| يستخدم هذا الحقل لعرض اسم المؤسسة التعليمية.                  | المؤسسة التعليمية |
| يستخدم هذا الحقل لإدخال المؤهل العلمي المناسب للوظيفة.        | إضافة             |
| يستخدم هذا الحقل لتعديل أي بيانات تم إدخالها.                 | 🥒 تعديل           |
| يستخدم هذا الحقل لحذف المؤهل العلمي.                          | 🗱 حذف             |
|                                                               | الخبرات العملية   |
| يستخدم هذا الحقل لعرض رقم الخبرة العملية.                     | م                 |
| يستخدم هذا الحقل لعرض عدد سنوات الخبرة                        | سنوات الخبرة      |
| يستخدم هذا الحقل لعرض جهة العمل السابقة                       | جهة العمل         |
| يستخدم هذا الحقل لعرض المسمى الوظيفي السابق                   | المسمى الوظيفي    |
| يستخدم هذا الحقل لتعديل أي بيانات تم إدخالها.                 | 🥒 تعديل           |
| يستخدم هذا الحقل لحذف الخبرة العملية.                         | 🗰 حذف             |
| يستخدم هذا الحقل لإدخال الخبرات العملية السابقة.              | إضافة             |
|                                                               | الدورات لتدريبية  |
| يستخدم هذا الحقل لعرض رقم الدورة التدريبية.                   | م                 |
| يستخدم هذا الحقل لعرض تخصص الدورة التدريبية.                  | التخصص            |
| يستخدم هذا الحقل لعرض مكان الدورة التدريبية / الدولة.         | مکان              |
|                                                               | التدريب/الدولة    |
| يستخدم هذا الحقل لعرض مكان الدورة التدريبية / المدينة.        | مکان              |
|                                                               | التدريب/المدينة   |
| يستخدم هذا الحقل لعرض تاريخ شهادة الدورة التدريبية.           | تاريخ الشهادة     |
| يستخدم هذا الحقل لتعديل أي بيانات تم إدخالها.                 | 🥒 تعديل           |
| يستخدم هذا الحقل لحذف الدورة التدريبية.                       | 🗰 حذف             |
| يستخدم هذا الحقل لإدخال الدورات التدريبية السابقة.            | إضافة             |

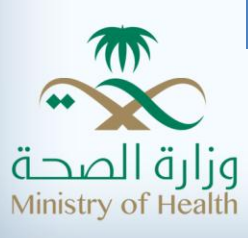

12

|                                                                | تفاصيل الوظيفة       |
|----------------------------------------------------------------|----------------------|
| يستخدم هذا الحقل لعرض رقم الوظيفة المعلن عنها                  | رقم الوظيفة          |
| يستخدم هذا الحقل لعرض اسم الوظيفة المعلن عنها                  | اسم الوظيفة          |
| يستخدم هذا الحقل لعرض المنطقة الإدارية الخاصبة بالوظيفة المعلن | المنطقة              |
| عنها.                                                          |                      |
| يستخدم هذا الحقل لعرض القسم الخاصبة بالوظيفة المعلن عنها       | القسم                |
| يستخدم هذا الحقل لعرض الجنس المطلوب للوظيفة المعلن عنها.       | الجنس المطلوب        |
| وظيفة                                                          | المؤهلات المطلوبة لل |
| يستخدم هذا الحقل لعرض المؤهل المطلوب الخاص بالوظيفة المعلن     | المؤهل المطلوب       |
| عنها.                                                          |                      |
|                                                                | التخصصات المطلوبة    |
| يستخدم هذا الحقل لعرض التخصص المطلوب الخاص بالوظيفة المعلن     | التخصص المطلوب       |
| عنها.                                                          |                      |

**جدول٣:**حقول نموذج طلب التوظيف – السيرة الذاتية

عند استكمال نموذج السيرة الذاتية ، يقوم المستخدم بالنقر على "التقدم للوظيفة" حيث يقوم النظام بعرض رقم طلب التوظيف و بعض تفاصيلة مع الخيارات الممكنة للمستخدم. للمزيد يرجى الإطلاع على الشاشة أدناه.

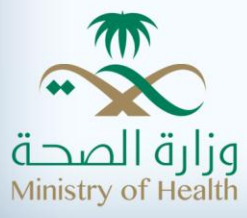

|                                         | البواية الإلكترونية لوزارة الصحة |
|-----------------------------------------|----------------------------------|
| ي 🖂 🚖 🖂                                 | نظام التوظيف الإلكترون           |
|                                         | طلباتي                           |
| يفة بنجاح و رقم الطلب هو 86672727       | 🚺 لقد تمت عملية التقدم للوظ      |
|                                         | ⊐ متابعة طلبي الحالي             |
| نتيجة التقدم على الوظيفة<br>2 ع         | الخطوات                          |
| 86672727                                | رقم الطلب الحالي                 |
| اخصائي متابعه                           | الوظيفه                          |
| المديرية العامة للشئون الصحية في الباحة | المنطقة                          |
| تحت التنفيذ                             | حالة الطلب                       |
| دعوة لمطابقة البيانات                   | النشاط القادم                    |
| غير محدد                                | تغاصيل النشاط القادم             |
| 14/06/1434                              | تاريخ أخر تعديل                  |

رسم توضيحي ٩: التقدم للوظيفة

#### .٣,١ المؤهلات العلمية

يسمح النظام بإدارة المؤهلات العلمية (إضافة – تعديل – حذف) خلال فترة الإعلان فقط ، و فور انتهاء مدّة الإعلان لن يتمكن المستخدم من تحديث أي من بياناته.

## ٣,١,١ إضافة مؤهل علمي

يسمح النظام بإضافة مؤهل علمي واحد وهو المناسب للوظيفة و ذلك عن طريق النقر على "إضافة" في خانة (المؤهلات العلمية) في السيرة الذاتية.

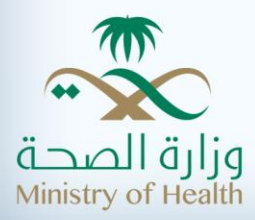

نظام التوظيف الإلكتروني

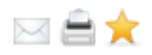

إضافة مؤهل علمي

\* تعني أن الحقل اجباري

|                                                    |                                              |                | مية                                    | = المؤهلات العا        |  |
|----------------------------------------------------|----------------------------------------------|----------------|----------------------------------------|------------------------|--|
|                                                    |                                              |                |                                        |                        |  |
| جيد جدا 💌                                          | التقدير<br>العلمي *                          | v              | بكالوريوس                              | المؤهل *               |  |
| <b>•</b> •••••••                                   | التخصص<br>الدقيق                             | ▼              | قانون                                  | التخصص *               |  |
| الرياض                                             | مكان<br>التخرج *                             | عود            | جامعة الملك س                          | المؤسسة<br>التعليمية * |  |
| م) 🔤 <u>1</u><br>201                               | فق * <mark>7-05-1980</mark><br>مثال: 15-09-2 | 📠 (هـ) الموان  | 0 <b>3-07-1400</b><br>1432-09-15 : الم | تاريخ التخرج<br>*      |  |
|                                                    | ف المرفق                                     | Attachment حذ  |                                        | المرفقات *             |  |
| رجوع حفظ                                           |                                              |                |                                        |                        |  |
| مسموح إضافة مؤهل علمي واحد فقط ويكون مناسب للوظيفة |                                              |                |                                        |                        |  |
| ية المرفقات خيارات                                 | ؤسسة التعليم                                 | سنة التخرج الم | , التخصص                               | م المؤهر               |  |
| يعود 🗱 🖌                                           | جامعة الملك س                                | 17/05/1980     | وس قانون                               | 1 بكالورير             |  |

رسم توضيحي ١٠: إضافة مؤهل علمي

حقول الشاشة:

| وصف الحقل                                                    | اسم الحقل      |
|--------------------------------------------------------------|----------------|
| يستخدم هذا الحقل لإدخال نوع المؤهل العلمي.                   | المؤ هل        |
| يستخدم هذا الحقل لإدخال التقدير العلمي الخاص بالمؤهل العلمي. | التقدير العلمي |
| يستخدم هذا الحقل لاختيار التخصص                              | التخصص         |

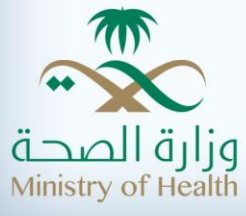

| يستخدم هذا الحقل لاختيار التخصص الدقيق إن وجد                  | التخصص الدقيق     |
|----------------------------------------------------------------|-------------------|
| يستخدم هذا الحقل لإدخال اسم المؤسسة التعليمية.                 | المؤسسة التعليمية |
| يستخدم هذا الحقل لإدخال مكان التخرج                            | مكان التخرج       |
| يستخدم هذا الحقل لإدخال تاريخ التخرج.                          | تاريخ التخرج      |
| يستخدم هذا الحقل لعرض التاريخ الميلادي حسب التاريخ الهجري الذي | الموافق           |
| تم إدخاله.                                                     |                   |
| يستخدم هذا الحقل لإضبافة صورة من الشهادة.                      | المر فقات         |

**جدول ٤ :**حقول شاشة إضافة مؤ هل علمي

#### ٣,١,٢. تعديل مؤهل علمي

يمكن للمستخدم تعديل بيانات المؤهل العلمي باتباع الخطوات التالية:

- النقر على أيقونة التعديل "/
  - تعديل المعلومات الظاهره
- يقوم المستخدم بالنقر على "حفظ"

٣,١,٣. حذف مؤهل علمي يمكن للمستخدم حذف المؤهل العلمي باتباع الخطوات التالية:

- النقر على أيقونة الحذف " <sup>\*</sup>
  - تأكيد عملية الحذف
- يقوم النظام بحذف المؤهل العلمي

٣,٢. الخبرات العملية يسمح النظام بإدارة الخبرات العملية (إضافة – تعديل – حذف) خلال فترة الإعلان فقط ، و فور انتهاء مدّة الإعلان لن يتمكن المستخدم من تحديث أي من بياناته.

٣,٢,١. إضافة خبرة عملية يسمح النظام للمستخدم بإضافة الخبرات العملية السابقة عن طريق النقر على "إضافة" في خانة (الخبرت العملية) في السيرة الذاتية ، واحدة تلو الأخرى كماهو موضح في الشاشة أدناه.

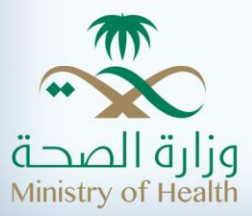

|                        |                   |           | وزارة الصحة  | البواية الإلكترونية ا |
|------------------------|-------------------|-----------|--------------|-----------------------|
| 🖂 🚔 📩                  |                   |           | ف الإلكتروني | نظام التوظير          |
|                        |                   |           | عملية        | ضافة خبرة ا           |
| * تعني أن الحقل اجباري |                   |           |              |                       |
|                        |                   |           | ė            | 😑 الخبرات العمليا     |
|                        | سنوات الخبرة<br>* |           |              | المسمى<br>الوظيفى *   |
|                        |                   |           |              | جهة العمل *           |
| رجوع إضافة             |                   |           |              |                       |
| سنوات<br>الخبرة        |                   | جهة العمل | ن الوظيفې    | م المسمى              |
| 🥒   🗰 🛛 З              | x                 |           | р            | 1                     |
| 🥒 j 🗰 🛛 5              | У                 |           | dm           | 2                     |

رسم توضيحي11 : إضافة خبرات عملية

حقول الشاشة:

| وصف الحقل                                            | اسم الحقل      |
|------------------------------------------------------|----------------|
| يستخدم هذا الحقل لإدخال المسمى الوظيفي السابق        | المسمى الوظيفي |
| يستخدم هذا الحقل لإدخال عدد سنوات الخبرة في الوظيفة. | سنوات الخبرة   |
| يستخدم هذا الحقل لإدخال جهة العمل السابقة.           | جهة العمل      |

**جدول•:**إضافة خبرات عملية

# ۳,۲,۲ تعديل بيانات خبرة عملية

يمكن للمستخدم تعديل بيانات خبرة عملية سابقة باتباع الخطوات التالية:

- النقر على أيقونة التعديل "🥜 "
  - تعديل المعلومات الظاهره
- يقوم المستخدم بالنقر على "حفظ"

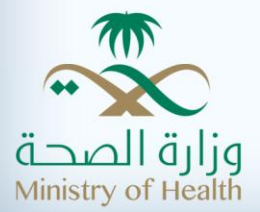

#### ۳,۲,۳ حذف بيانات خبرة عملية

يمكن للمستخدم حذف بيانات خبرة عملية سابقة باتباع الخطوات التالية:

- النقر على أيقونة الحذف " 🗱 "
  - تأكيد عملية الحذف
- يقوم النظام بحذف المؤهل العلمي

#### ٣,٣. الدورات التدريبية

يسمح النظام بإدارة الدورات التدريبية (إضافة – تعديل – حذف) خلال فترة الإعلان فقط ، و فور انتهاء مدّة الإعلان لن يتمكن المستخدم من تحديث أي من بياناته.

۳,۳,۱. إضافة دورة تدريبية

يسمح النظام للمستخدم بإضافة الدورات التدريبية السابقة عن طريق النقر على "إضافة" في خانة (الخبرت العملية) في السيرة الذاتية ، واحدة تلو الأخرى كماهو موضح في الشاشة أدناه.

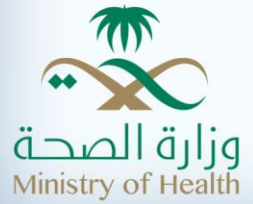

نظام التوظيف الإلكتروني

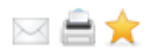

# إضافة دورة تدريبية

\* تعني أن الحقل اجباري

|                      |                             | ٩                                          | 😑 الدورات التدريبي         |
|----------------------|-----------------------------|--------------------------------------------|----------------------------|
|                      |                             |                                            |                            |
|                      | مدة التدريب /<br>شـهر *     |                                            | التخصص *                   |
|                      | مكان التدريب<br>/ المدينة * | ▼                                          | مكان التدريب<br>/ الدولة * |
| (م) 🛅<br>2012-0      | الموافق *<br>مثال: 15-9     | (ے) 📰 [                                    | تاريخ الشـهادة<br>*        |
|                      |                             |                                            | اسـم مركز<br>التدريب *     |
|                      |                             | No file chosen Choose File                 | المرفقات                   |
| رجوع حفظ             |                             |                                            |                            |
| تاريخ الشهادة خيارات | شـهادة /                    | س مكان التدريب / الدولة المدينة<br>المدينة | م التخصم                   |
| 24/04/2013           | دبى                         | الامارات العربية المتحدة                   | te 1                       |

رسم توضيحي12 : إضافة دورات تدريبية

حقول الشاشة:

| وصف الحقل                                                   | اسم الحقل          |
|-------------------------------------------------------------|--------------------|
| يستخدم هذا الحقل لإدخال تخصص الدورة التدريبية.              | التخصص             |
| يستخدم هذا الحقل لإدخال مدة التدريب حسب عدد الأشهر.         | مدّة التدريب / شهر |
| يستخدم هذا الحقل لإدخال مكان التدريب حسب الدولة المقام بها  | مكان التدريب       |
| التدريب                                                     | /الدولة            |
| يستخدم هذا الحقل لإدخال مكان التدريب حسب المدينة المقام بها | مکان               |

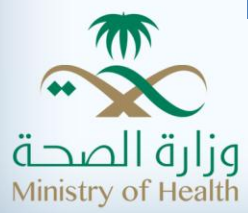

| التدريب <u>.</u>                                              | التدريب/المدينة  |
|---------------------------------------------------------------|------------------|
| يستخدم هذا الحقل لإدخال تاريخ الشهادة.                        | تاريخ الشهادة    |
| يستخدم هذا الحقل لعرض التاريخ الميلادي المقابل للتاريخ الهجري | الموافق          |
| المدخل.                                                       |                  |
| يستخدم هذا الحقل لإدخال اسم مركز التدريب.                     | اسم مركز التدريب |
| يستخدم هذا الحقل لإضافة صورة من الشهادة.                      | المرفقات         |

**جدول٦:**إضافة دورات تدريبية

#### ۳,۳,۲ تعدیل بیانات دورة تدریبیة

لتعديل بيانات دورة تدريبية يرجى اتباع الخطوات التالية:

- النقر على أيقونة التعديل "🥒 "
  - تعديل المعلومات الظاهره
- يقوم المستخدم بالنقر على "حفظ"

# ٣,٣,٣ حذف بيانات دورة تدريبية

لحذف بيانات دورة تدريبية يرجى اتباع الخطوات التالية:

- النقر على أيقونة الحذف " 🗱 "
  - تأكيد عملية الحذف
- يقوم النظام بحذف الدورة التدريبية

## ٤. إدارة طلبات التوظيف

# ٤,١ تحديث طلب توظيف

يتيح النظام للمستخدم إمكانية متابعة حالة طلبات التوظيف ، بالإضافة إلى إمكانية تحديث بياناتها خلال فترة الإعلان فقط

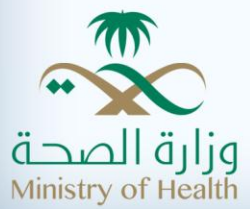

البواية الإلكترونية لوزارة الصحة

#### 🖂 🚔 📩 نظام التوظيف الإلكتروني طلباتي 📼 متابعة طلبي الحالي رقم الطلب الحالي 86672727 اخصائى متابعه الوظيفه المديرية العامة للشئون الصحية في الباحة المنطقة حالة الطلب تحت التنفيذ دعوة لمطابقة البيانات النشاط القادم تفاصيل النشاط القادم غير محدد 14/06/1434 تاريخ أخر تعديل المنطقة الوظيفة خيارات م المديرية العامة للشئون طبيب استشاري الباطنة / عناية III 🗱 الطلب رقم 1 الصحية بمنطقة مكة المكرمة مركزه III 🗱 المديرية العامة للشئون اخصائي متابعه الطلب رقم 2 الصحية في الباحة

رسم توضيحي ١٣ : إدارة طلبات التوظيف

أزرار الشاشة:

| وصف الزر                                   | اسم الزر |   |
|--------------------------------------------|----------|---|
| يستخدم هذا الزر لتحديث بيانات طلب التوظيف. | تحديث    |   |
| يستخدم هذا الزر لحذف أحد طلبات التوظيف.    | حذف      | * |
| يستخدم هذا الزر لعرض تفاصيل طلب التوظيف.   | عرض      |   |
| <b>جدول٧:</b> أز ر ار شاشة تفاصيل الطلب    |          |   |

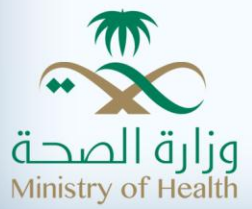

للقيام بتحديث بيانات أحد طلبات التوظيف ، يرجى اتباع الخطوات التالية:

- من القائمة الرئيسية للبوابة الالكترونية قم باختيار "الخدمات الالكترونية" ثم اختيار "خدمة التوظيف الالكتروني"
  - من القائمة الجانبية قم باختيار "طلباتي"
  - حدد الطلب المراد تحديث بياناته ثم قم بالنقر على أيقونة التحديث
    - قم بتحديث بيانات الطلب و النقر على "حفظ"

٤,٢ حدف طلب توظيف يتيح النظام للمستخدم إمكانية متابعة حالة طلبات التوظيف ، بالإضافة إلى إمكانية حذف طلب التوظيف خلال فترة الإعلان فقط.

|                                                     |                                | البواية الإلكترونية لوزارة الصحة |  |  |  |
|-----------------------------------------------------|--------------------------------|----------------------------------|--|--|--|
| نظام التوظيف الإلكتروني 📩 🚔 🖂                       |                                |                                  |  |  |  |
| طلباتي                                              |                                |                                  |  |  |  |
| ⊐ متابعة طلبي الحالي                                |                                |                                  |  |  |  |
|                                                     |                                |                                  |  |  |  |
|                                                     | \$\$ 86672727                  | رقم الطلب الحالي                 |  |  |  |
|                                                     | اخصائي متابعه                  | الوظيفه                          |  |  |  |
| ن الصحية في الباحة                                  | المديرية العامة للشئو          | المنطقة                          |  |  |  |
|                                                     | تحت التنفيذ                    | حالة الطلب                       |  |  |  |
|                                                     | دعوة لمطابقة البيانات          | النشاط القادم                    |  |  |  |
|                                                     | غير محدد                       | تفاصيل النشاط القادم             |  |  |  |
|                                                     | 14/06/1434                     | تاريخ أخر تعديل                  |  |  |  |
| لمنطقة خبارات                                       | II 1                           | م الوظيفة                        |  |  |  |
| المديرية العامة للشئون<br>الصحية بمنطقة مكة المكرمة | نباري الباطنة / عناية<br>مركزه | الطلب رقم 1 طبيب استش            |  |  |  |
| المديرية العامة للشئون<br>الصحية في الباحة          | عائى متابعه                    | الطلب رقم 2 اخم                  |  |  |  |

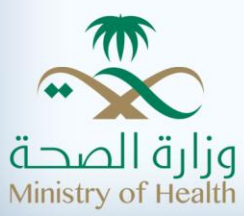

رسم توضيحي ١٤ : إدارة طلبات التوظيف

أزرار الشاشة:

| وصف الزر                                   | اسم الزر |   |
|--------------------------------------------|----------|---|
| يستخدم هذا الزر لتحديث بيانات طلب التوظيف. | تحديث    |   |
| يستخدم هذا الزر لحذف أحد طلبات التوظيف.    | حذف      | * |
| يستخدم هذا الزر لعرض تفاصيل طلب التوظيف.   | عرض      |   |
| <b>حدول٨٠</b> أز راد شاشة تفاصيل الطلب     |          |   |

للقيام بحذف أحد طلبات التوظيف ، يرجى اتباع الخطوات التالية:

- من القائمة الرئيسية للبوابة الالكترونية قم باختيار "الخدمات الالكترونية" ثم اختيار "خدمة التوظيف الالكتروني"
  - من القائمة الجانبية قم باختيار "طلباتي"
  - حدد الطلب المراد تحديث بياناته ثم قم بالنقر على أيقونة الحذف "
    - قم بتأكيد عملية الحذف ، وسيقوم النظام بحذف طلب التوظيف.

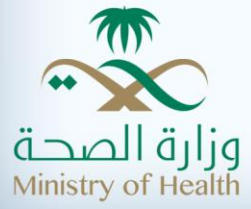